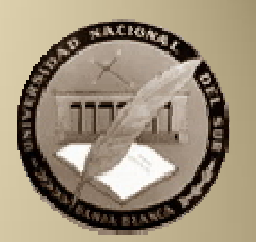

SIU- Diaguita Versión 1.11.1

# Módulo de Solicitud de Bienes y Servicios

\* Este instructivo se realizo con capturas de pantallas de versión 1.11.1 y la versión que se pondrá en funcionamiento en Febrero de 2013 es la 1.12, por lo cual podría existir un cambio en las mismas.

Para acceder al Sistema de Solicitud de Bienes y Servicios deberán loguearse a la IntraUNS, como se realiza actualmente.

| Buscar en la GulaUNS         Buscar en la GulaUNS         Nome       WEB UNS       Personales       Correo       Mensajería       Públicas       Imprimir       Ayuda       Ingresar         Principal       Sancio acclutivo para Docentes y lo Obcentes de la<br>Universidad Nacional del Sur.       Sancio acclutivo para Docentes y lo Obcentes de la<br>Universidad Nacional del Sur.       Mensaine Registrada de<br>TetraMBS         • Home       • Personales       Sancio acclutivo para Docentes y lo Obcentes de la<br>Universidad Nacional del Sur.       Ingresa su Númeo de Legajo Personal       Ingresa su Númeo de Legajo Personal <td< th=""><th colspan="12">UNIVERSIDAD NACIONAL DEL SUR</th></td<>                                                                                                    | UNIVERSIDAD NACIONAL DEL SUR                                                                                                    |                                                                                                    |                                                                                                    |  |  |  |  |  |  |  |  |  |
|----------------------------------------------------------------------------------------------------|----------------------------------------------------------------------------------------------------|----------------------------------------------------------------------------------------------------|----------------------------------------------------------------------------------------------------|--|--|--|--|--|--|--|--|--|
| Home       WEB UNS       Personales       Correo       Mensajeria       Públicas       Imprimir       Ayuda       Ingresar         Principal       - Home       - Home       - Servicio exclusivo para Docentes y No Docentes de la Universidad Nacional del Sur.       Servicio exclusivo para Docentes y No Docentes de la Universidad Nacional del Sur.       Servicio exclusivo para Docentes y No Docentes de la Universidad Nacional del Sur.       Servicio exclusivo para Docentes y No Docentes de la Universidad Nacional del Sur.       Servicio exclusivo para Docentes y No Docentes de la Universidad Nacional del Sur.       Servicio exclusivo para Docentes y No Docentes de la Universidad Nacional del Sur.       Servicio exclusivo para Docentes y No Docentes de la Universidad Nacional del Sur.       Servicio exclusivo para Docentes y No Docentes de la Universidad Nacional del Sur.       Servicio exclusivo para Docentes y No Docentes de la Universidad Nacional del Sur.       Servicio exclusivo para Acceder a Guaranía Y       Servicio exclusivo para Acceder a Guaranía Y         • Complete el siguicitat e no universidad Nacional del Sur.       - Cambiar Clave       - Cambiar Clave de Acceso       Complete el siguicitat e normales (solicitar envio de Contraseña e Universidad Nacional de Sur.       Servicio exclusivo para Acceder a Guaranía Y       Servicio exclusivo para Acceder a Guaranía Y         • Combier Clave       - Cambiar Clave       - Cambiar Clave       - Cambiar Clave       - Cambiar Clave       - Cambiar Clave       - Cambiar Clave       - Cambiar Clave Invisitida       - Cambiar Clave Invisitida                                                                                                    | Buscar en la GuíaUNS                                                                                                    |                                                                                                    | Hoy es Miércoles, 12 de Diciembre de 2012<br>Sin Usuario Registrado                                                                                                    |  |  |  |  |  |  |  |  |  |
| Principal       Servicio exclusivo para Docentes y No Docentes de la Universidad Nacional del Sur.       Servicio exclusivo para Docentes y No Docentes de la Universidad Nacional del Sur.       Sel Osted no es un Usuario Registrado de Invaturios es un Usuario Registrado de Invaturios es unatores es unatores es unatores es unatores es unatores es unatores es unatores es unatores es unatores es unatores estaturios es unatores es unatores es unator | Home                                                                                                    | WEB UNS Personales Gerenciales Correo Mensajeria Públicas Imprimir Ayuda                                                                                                    | Ingresar                                                                                                    |  |  |  |  |  |  |  |  |  |
|                                                                                                    | Principal<br>- Home<br>- Personales<br>- Gerenciales<br>- Bersonal<br>- Soporte UNS<br>- Mensajería<br>- Correo<br>- Otros<br>- ComdocII<br>- Ayuda<br>Seguridad<br>- Cambiar Clave<br>- Me Olvidé<br>- Clave Inválida?<br>- Nuevo Usuario | Subjective para Docentes y No Docentes de la Luiversidad Nacional del Sur.         Subjective y aces un Ubusico Registrado de La IntraUNS I         1       Ingress su Número de Legajo Personal y Clave de Acceso         Número de Legajo       Illingressar         Ingressar       Ingressar         Ingressar       Ingressar         Ingressar       Ingressar | Recuerde Que<br>Si Usted no es un Usuario Registrado de la<br>Labrativis<br>Complete el siguiente formulario<br>indicando sus datos personales<br>(solicitar cuenta en IntraUNS)<br>Si Usted NO RECUENDA su contraseña de<br>ingreso<br>Complete el siguiente formulario<br>indicando sus datos personales<br>(solicitar envío de Contraseña a una<br>dirección de Email.)<br>Preguntas Frecuentes |  |  |  |  |  |  |  |  |  |
| Desarrollado por DGSI, todos los derechos reservados UNS © 2006<br>Sistema de Consultas Internas desarrollado para exploradores IE 5.+                                                                                                    |                                                                                                    | Desarrollado por DGSI, todos los derechos reservados UNS © 2006<br>Sistema de Consultas Internas desarrollado para exploradores IE 5.+                                                                                                    |                                                                                                    |  |  |  |  |  |  |  |  |  |
|                                                                                                    |                                                                                                    |                                                                                                    |                                                                                                    |  |  |  |  |  |  |  |  |  |

Dentro del menú de Aplicaciones existirá una opción para acceder al Sistema de Solicitud de Bienes y Servicios.

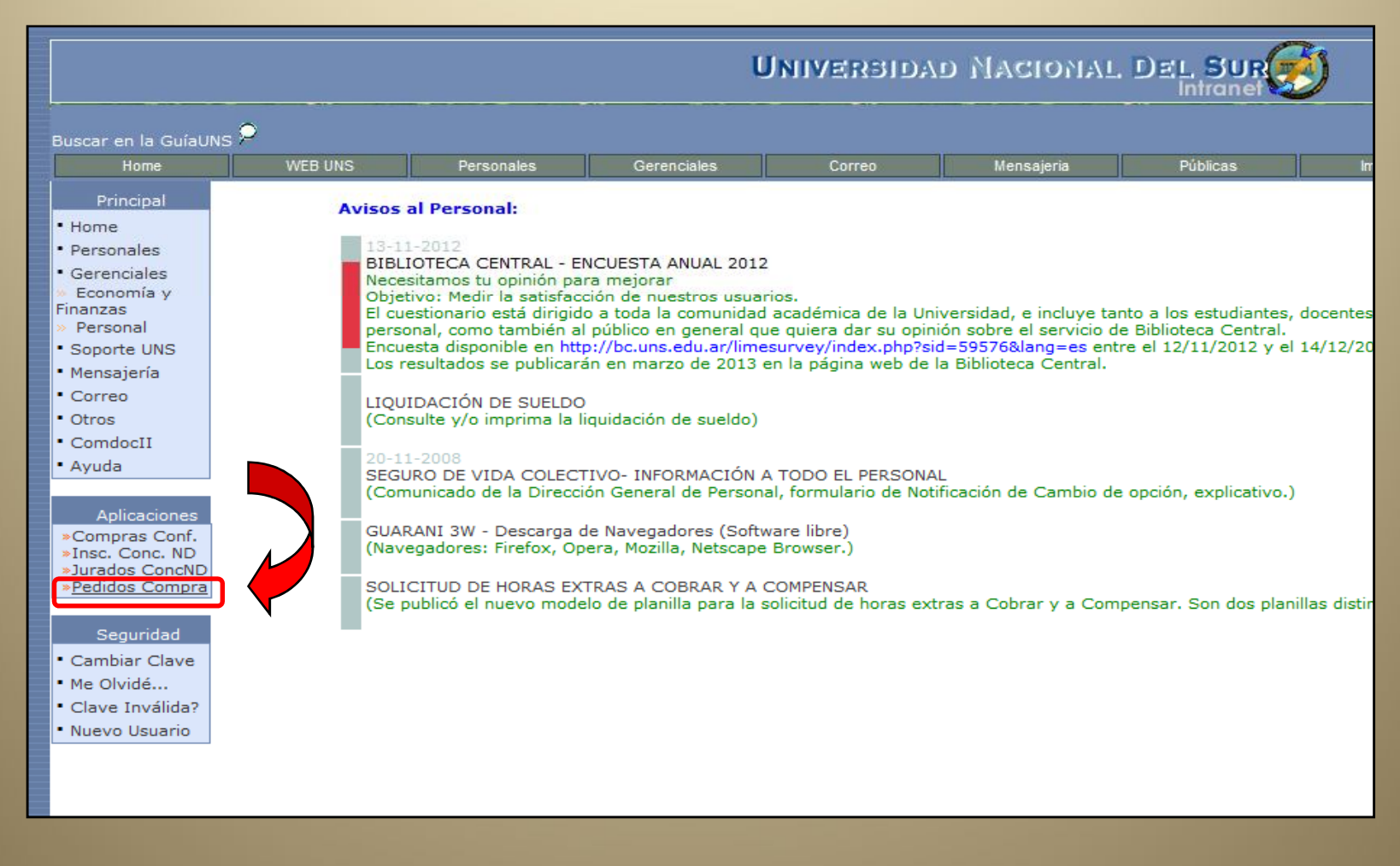

En la ventana principal del Sistema se puede ver un listado con los diferentes estados en los que se puede encontrar una Solicitud, enumerando la cantidad de Solicitudes que se encuentran en ese estado.

| StuDiaguita                       | Institución                  | Área                                         |
|-----------------------------------|------------------------------|----------------------------------------------|
| 510 <u>510 9610</u> 1.11.1        | Universidad Nacional del Sur | DIRECCION GENERAL DE SISTEMAS DE INFORMACION |
| Administración Ayuda Salir        |                              |                                              |
| Solicitudes de bienes y servicios |                              |                                              |
| Estados                           |                              |                                              |
| En borrador                       | 0                            |                                              |
| Pendientes de autorización        | 0                            |                                              |
| En autorización                   | 0                            |                                              |
| Autorizadas                       | 0                            |                                              |
| Rechazadas                        | 0                            |                                              |
| Compras centralizadas vigentes    | 0                            |                                              |
|                                   |                              |                                              |
|                                   |                              |                                              |
|                                   |                              |                                              |
|                                   |                              |                                              |
|                                   |                              |                                              |
|                                   |                              |                                              |
|                                   |                              |                                              |
|                                   |                              |                                              |
|                                   |                              |                                              |
|                                   |                              |                                              |
|                                   |                              |                                              |
|                                   |                              |                                              |
|                                   |                              |                                              |
|                                   |                              |                                              |

Con el botón 📃 se puede crear una solicitud nueva y con 🖳 consultar todas las ya generadas.

#### **Estados**

Los estados posibles de una solicitud son:

**En borrador**: indica que la solicitud esta en etapa de preparación. En este estado se puede modificar cualquier dato.

**Pendiente de autorización**: indica que la solicitud esta pendiente de ser autorizada por la autoridad que corresponda. Queda en este estado una vez que se finaliza la carga de la solicitud.

En autorización: la solicitud esta en proceso de autorización.

Autorizadas: solicitud autorizada por la autoridad que corresponda.

Anuladas: solicitudes anuladas.

Rechazadas: solicitud rechazada por la autoridad. Es devuelta a quien la genero.

#### **Consultar solicitudes**

Hacer clik en "lupa". Se presenta la opción de generar una nueva solicitud y filtros para consultar solicitudes ya registradas.

| SIU <mark>Diaguita</mark>       | 1.11.1         |            | Institució<br>Universidad Nacion | <b>n</b><br>al del Sur |
|---------------------------------|----------------|------------|----------------------------------|------------------------|
| Solicitudes                     |                |            |                                  | E<br>Nueva             |
| Columna                         | Condición      | Valor      |                                  |                        |
| Fecha creación                  | desde 👻        | 01/01/2012 | ĪĪĪ                              |                        |
| Ejercicio                       | contiene 👻     |            | Ī                                |                        |
| Prioridad                       | es igual a 🛛 👻 | SELECCIONE | Ī                                |                        |
| Estado                          | es igual a 🛛 👻 | SELECCIONE | <b>-</b> m                       |                        |
| Nro. solicitud                  | contiene 👻     |            | Ī                                |                        |
| Nro. Modelo Compra Centralizada | contiene 👻     |            | Ī                                |                        |
| Agregar filtro                  | T              |            | <u>Y</u> Eitrar                  |                        |

Los filtros pueden emplearse en forma individual o varios a la vez. Devuelve un listado de solicitudes. Los datos mostrados son: numero de solicitud, fecha de creación, área solicitante, descripción asunto, prioridad, estado y precio estimado total.

# **Resultado de filtrado de Solicitudes**

| Solicitud                 | es        |            |     |                                              |     |                                  |              |                           |                       | Nueva       |
|---------------------------|-----------|------------|-----|----------------------------------------------|-----|----------------------------------|--------------|---------------------------|-----------------------|-------------|
| Columna<br>Fecha creación | Condición | Valor      | 2 1 |                                              |     |                                  |              |                           |                       |             |
| Agregar filtro            |           |            | •   | Tetrar                                       |     |                                  |              |                           |                       |             |
| Nro. solicitud            | AT Fed    | a creación |     | Área solicitante                             | A.Y | Descripción asunto               | AT Prioridad |                           | AT Precio estimado to | tal 🗛 🕷     |
| S/N                       | 07/1      | 2/2012     |     | Area Generica                                |     | 1                                | Baja         | Borrador                  |                       | \$ 1,00     |
| S85:1/2012                | 10/1      | 2/2012     |     | Area Generica                                |     | pruebag impresión                | Baja         | Pendiente de autorización |                       | \$ 1,00     |
| SBS:2/2012                | 07/1      | 2/2012     |     | DIRECCION GENERAL DE SISTEMAS DE INFORMACION |     | Computadora, Monitor e Impresora | Media        | Anulado                   |                       | \$ 4.600,00 |
| 585:3/2012                | 10/1      | 2/2012     |     | DIRECCION GENERAL DE SISTEMAS DE INFORMACION |     | Elementos de Librería            | Media        | Pendiente de autorización |                       | \$ 1.180,00 |
| SBS:4/2012                | 10/1      | 2/2012     |     | DIRECCION GENERAL DE SISTEMAS DE INFORMACION |     | Computadora, Monitor e Impresora | Media        | En autorización           |                       | \$ 4.600,00 |

Volver-

#### **Crear solicitud nueva**

En esta primera etapa, se debe registrar lo que representa al encabezado de una solicitud.

|                                        | Institución Área                                                     |
|----------------------------------------|----------------------------------------------------------------------|
| SIU Diaguita                           | 1.11.1 Universidad Nacional del Sur DIRECCION GENERAL DE SISTEMAS DE |
| Nueva                                  |                                                                      |
| Fecha creación:                        | 12/12/2012                                                           |
| Descripción asunto: (*                 | •)                                                                   |
|                                        |                                                                      |
|                                        |                                                                      |
|                                        |                                                                      |
| Prioridad: (*)<br>Referente solicitud: | Baja 👻                                                               |
|                                        |                                                                      |
|                                        |                                                                      |
| Observaciones:                         |                                                                      |
|                                        |                                                                      |
|                                        |                                                                      |
| Lugar de entrega (*)                   | Bestorado                                                            |
| Domicilio (*)                          | Av.Colon 80                                                          |
| Localidad (*)                          | Argentina, Buenos Aires, Bahia Blanca, BAHIA BLANCA 💉                |
| Codigo postal                          | 8000 🗸                                                               |
|                                        | Guardar cambios                                                      |
| SIU-Diaguit                            | a 1.11.1 8                                                           |

Datos a ingresar:

Descripción asunto: equivalente al objetivo de la compra.

Prioridad: lista de opciones,

*Referente solicitud:* este dato es importante registrarlo porque ante una eventual duda de la gente de compras, podrán comunicarse con la persona que figura.

**Observaciones**: este dato incluira la *justificación* y observaciones generales.

*Lugar de entrega:* lugar donde la dependencia necesita recibir los productos solicitados.

Los datos *domicilio, localidad y código postal* se cargan por defecto al momento de seleccionar lugar de entrega. No obstante, si se necesita cambiarlos, se puede realizar.

Con el botón "Guardar cambios", se guarda el encabezado de la solicitud y se puede seguir con la carga de la solicitud.

# Pantalla principal de Solicitudes

| SIU <mark>Diaguita</mark> 1.11.1                                                                                | Institución<br>Universidad Nacional del 1 | Sur DIRECCION G         | Área<br>ENERAL DE SISTEMAS DE INFORMACION | Fecha<br>N 07/12/2012      | <b>Hora</b><br>12:47:20 | <b>Usuario</b><br>Usuario Dependencia                  |
|----------------------------------------------------------------------------------------------------|-------------------------------------------|-------------------------|-------------------------------------------|----------------------------|-------------------------|--------------------------------------------------------|
| Ficha de solicitud de bienes y servicios                                                                        | S/N                                       | atos<br>erales Items ad | mentos Proveedores Candidatos             | Ø<br>Anular                | Notas<br>internas       | Impresion<br>Jlicitud registros Ver mapa de<br>trámite |
| The second second second second second second second second second second second second second second second se |                                           |                         |                                           |                            | imprimir 🕼              | 🔗 Histórico de cambios 🛛 🔌 Volver                      |
| Neo colicitudi S/N                                                                                              |                                           |                         | Fecha creación: 07                        | 7/12/2012                  |                         |                                                        |
| Prioridad: Baja                                                                                                 |                                           |                         | Estado solicitud: B                       | /12/2012                   |                         |                                                        |
| Área solicitante: DIRECCION GENERAL DE SISTEMAS DE INFORMAC                                                     | ION                                       |                         | Descripción del as                        | unto: Computadora, Mon     | nitor e Impresora       |                                                        |
| Referente solicitud: Persona responsable del pedido                                                             |                                           |                         | Oficina de contrata                       | ación destino: Oficina co  | ontratación central     |                                                        |
| Lugar de entrega Rectorado (Av.Colon 80, BAHIA BLANCA, BUENOS                                                   | AIRES)                                    |                         | Observaciones: Eq                         | uipo necesario para el tra | abajo diario.           |                                                        |
|                                                                                                    |                                           |                         |                                           |                            |                         |                                                        |
|                                                                                                    |                                           |                         |                                           |                            |                         |                                                        |
|                                                                                                    |                                           |                         |                                           |                            | timprimir 🔒             | 🧭 Histórico de cambios 🛛 💊 Volver                      |
|                                                                                                    |                                           |                         |                                           |                            |                         |                                                        |
|                                                                                                    |                                           |                         |                                           |                            |                         |                                                        |
|                                                                                                    |                                           |                         |                                           |                            |                         |                                                        |
|                                                                                                    |                                           |                         |                                           |                            |                         |                                                        |
|                                                                                                    |                                           |                         |                                           |                            |                         |                                                        |
|                                                                                                    |                                           |                         |                                           |                            |                         |                                                        |
|                                                                                                    |                                           |                         |                                           |                            |                         |                                                        |
|                                                                                                    |                                           |                         |                                           |                            |                         |                                                        |
|                                                                                                    |                                           |                         |                                           |                            |                         |                                                        |
|                                                                                                    |                                           |                         |                                           |                            |                         |                                                        |
|                                                                                                    |                                           |                         |                                           |                            |                         |                                                        |

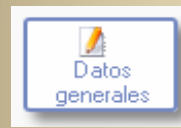

Permite volver a los datos del encabezado para editarlos.

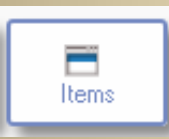

Se ingresan los elementos a solicitar.

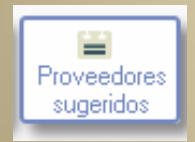

El área o dependencia puede sugerir proveedores a quienes comprar sus elementos.

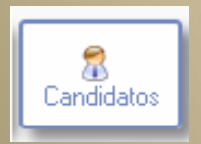

El área o dependencia puede presentar candidatos a formar partes de las comisiones.

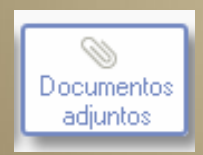

El área o dependencia puede adjuntar archivos. Por ejemplo, adjuntar algun documento de texto.

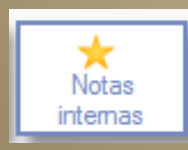

Permite ingresar un Nota asociada a la Solicitud.

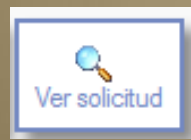

Visualiza una hoja de Impresión de la Solicitud.

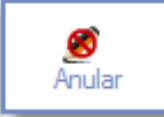

Permite Anular una Solicitud de Bienes y Servicios.

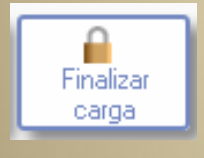

Esta opción permite finalizar la carga de la solicitud y pasar la misma a ser autorizada por quien corresponda, efectuando el cambio de estado de la solicitud.

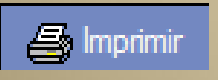

Permite imprimir los datos que se están mostrando en la pantalla actual.

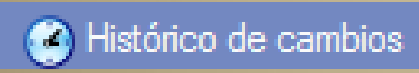

Permite imprimir los datos que se están mostrando en la pantalla actual.

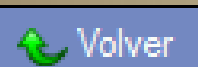

Permite volver a la pantalla anterior.

**IMPORTANTE**: Cuando se finaliza la carga, se asigna el número a la solicitud.

# Ítems

# En esta pantalla se visualiza el encabezado actual de la solicitud, los ítems ya ingresados y los botones Nuevo Ítem y Copiar Ítems

| SIU Diaguita           | 1.11.1                 | Institución                     | Área                                         | Fecha                 | Hora                  | Usuario                         |
|------------------------|------------------------|---------------------------------|----------------------------------------------|-----------------------|-----------------------|---------------------------------|
| Items                  |                        | Universidad Nacional del Sur    | DIRECCION GENERAL DE SISTEMAS DE INFORMACION | 07/12/2012            | 12:47:43              | Usuario Dependencia             |
| Nro. solicitud: S/N    |                        |                                 | Fecha creación: 07/1                         | 2/2012                |                       |                                 |
| Área solicitante: [    | DIRECCION GENERAL E    | E SISTEMAS DE INFORMACION       | Descripción asunto:                          | Computadora, Monitor  | r e Impresora         |                                 |
| Prioridad: Baja        |                        |                                 | Estado actual: Borrad                        | or                    |                       |                                 |
| Referente solicitu     | d: Persona responsable | e del pedido                    | Oficina de contrataci                        | ón destino: Oficina c | contratación central  |                                 |
| Lugar de entrega:      | Rectorado (Av.Colon 8  | 30, BAHIA BLANCA, BUENOS AIRES) |                                              |                       |                       |                                 |
|                        |                        |                                 |                                              |                       |                       |                                 |
| No existen registr     | os para la combinac    | ión seleccionada.               |                                              |                       |                       |                                 |
| 🗐 <u>N</u> uevo îtem 🔮 | <u>C</u> opiar Items   |                                 |                                              |                       |                       |                                 |
|                        |                        |                                 |                                              |                       | 🛛 🔚 <u>G</u> uardar o | ambios <u>C</u> ancelar cambios |
|                        |                        |                                 |                                              |                       |                       |                                 |
|                        |                        |                                 |                                              |                       |                       |                                 |
|                        |                        |                                 |                                              |                       |                       |                                 |
|                        |                        |                                 |                                              |                       |                       |                                 |
|                        |                        |                                 |                                              |                       |                       |                                 |
|                        |                        |                                 |                                              |                       |                       |                                 |
|                        |                        |                                 |                                              |                       |                       |                                 |
|                        |                        |                                 |                                              |                       |                       |                                 |
|                        | Nuevo ítem             | Parmita ingresar nuevos         | s ítom a la solicitud                        |                       |                       |                                 |
|                        | Nuevo item             | remite ingresar nuevo.          |                                              |                       |                       |                                 |
|                        |                        |                                 |                                              |                       |                       |                                 |
|                        |                        | Dermite conjer dates de         | un ítam va ingraada, an                      | otro                  |                       |                                 |
| 2                      | Copiar Items           | Permite copiar datos de         | e un item ya ingresado, en                   | otra                  |                       |                                 |
|                        |                        | solicitud                       |                                              |                       |                       |                                 |
|                        |                        |                                 |                                              |                       |                       |                                 |
| DGSI - UNS             |                        |                                 | SIU-Diaguita 1.11.1                          |                       |                       | 13                              |

# **Copiar Ítem**

Seleccionando un rubro y/o ingresando una descripción, se muestra una lista de ítems registrados en otras solicitudes. Si se quiere incluir uno de estos ítems en la solicitud que se esta creando, se debe tildar el registro y luego oprimir "Agregar ítems".

| Items                                 |                                                                        |          |                     |                        |                             |        |
|---------------------------------------|------------------------------------------------------------------------|----------|---------------------|------------------------|-----------------------------|--------|
| Rubro<br>Descripción<br>Ítems propios | EQUIPO DE OFICINA Y MUEBLES                                            |          |                     |                        |                             |        |
| Descripción del ítem                  | leve 4 Edate Distance Medidee 4 Edat de fuerte o 70e de sufficilidad y | Rubro    | Unidad de<br>medida | Cantidad<br>solicitada | Precio estimado<br>unitario |        |
| 0.73m de altura                       | lave 1,54mts Platinum. Medidas: 1.54m de trente,0.73m de protundidad y | MUEBLES  | UNIDAD              | 1,00                   | 950,00                      |        |
|                                       |                                                                        |          |                     | 💽 Agre                 | gar items 📔 🦘 Cancelar ec   | lición |
|                                       |                                                                        |          |                     |                        |                             |        |
|                                       |                                                                        |          |                     |                        |                             |        |
|                                       |                                                                        |          |                     |                        |                             |        |
|                                       |                                                                        |          |                     |                        |                             |        |
|                                       |                                                                        |          |                     |                        |                             |        |
|                                       |                                                                        |          |                     |                        |                             |        |
| ISI - UNS                             | SIU-Diaguit                                                            | a 1.11.1 |                     |                        |                             |        |

# Nuevo Ítem

En la imagen, se puede visualizar los datos a cargar para registrar un ítem. Todos aquellos que tienen asterisco (\*) son obligatorios.

Una vez ingresado todos los datos, hacer clik botón "Agregar ítem"

| Datos del ítem                                                                                                    |                                                                                                    |
|----------------------------------------------------------------------------------------------------|----------------------------------------------------------------------------------------------------|
| Descripción (*)                                                                                                    |                                                                                                    |
| Especificación técnicas                                                                                                    | Imagen Examinar                                                                                                    |
| Rubro (*)SELECCIONE<br>Precio estimado unitario (*) \$ 0,00<br>Tolerancia                                                                                                    | Entrega muestra (*) C <sub>SI</sub> © <sub>NO</sub><br>Unidad medida (*) UNIDAD<br>¿A importar? (*) C <sub>SI</sub> © <sub>NO</sub><br>Otros datos |
| Destinatarios<br>Testinatarios<br>Areas destinatarias(*)<br>Dir. Gral. de Planeamiento<br>Dir. Gral. de Planeamiento<br>Dir. de Planeamiento<br>Dir. de Planeamiento<br>Dir. de Planeamiento<br>Dir. de Planeamiento<br>Dir. de Planeamiento<br>Dir. de Planeamiento<br>Dir. de Planeamiento<br>Dir. de Planeamiento<br>Dir. de Planeamiento<br>Dir. de Planeamiento<br>Dir. de Planeamient | ones Cantidad(*)                                                                                                    |
|                                                                                                    | 0,00                                                                                                    |

**IDENTIFY OF STATE OF STATE OF** 

# Carga de Item de Solicitud

| Especificación técnicas                                 | B Z U C C C C C C C C C C C C C C C C C C | Imagen                                                                      | Examinar                 |                                                                  |
|---------------------------------------------------------|-------------------------------------------|-----------------------------------------------------------------------------|--------------------------|------------------------------------------------------------------|
| Rubro (*) 🛛 🕅<br>Precio estimado unitario<br>Tolerancia | NFORMATICA -<br>(*) \$ 2.500,00           | Entrega muestra (*)<br>Unidad medida (*)<br>¿A importar? (*)<br>Otros datos | SI NO<br>UNIDAD<br>SI NO |                                                                  |
| Destinatarios                                           |                                           |                                                                             |                          |                                                                  |
| Areas destinatarias(*)<br>DIRECCION GENERAL DE SISTEM   | AS DE INFORMACION                         | Observacion                                                                 | es                       | Cantidad(*)<br>1,00<br>1,00<br>✓ Agregar item ∽ Cancelar edición |
|                                                         |                                           |                                                                             |                          |                                                                  |

# Listado de items cargados

| siu <mark>Die</mark> | iguita                       | 1.11.1                 | <b>Instituci</b><br>Universidad Nacio | ón<br>nal del Sur | Área<br>DIRECCION GENERAL DE SISTEMAS DE INFORMACION        | Fecha<br>07/12/2012     | Hora<br>14:59:15     | <b>Usuario</b><br>Usuario Dependencia |
|----------------------|------------------------------|------------------------|---------------------------------------|-------------------|-------------------------------------------------------------|-------------------------|----------------------|---------------------------------------|
| Items                |                              |                        |                                       |                   |                                                             |                         |                      |                                       |
| Nro. solic           | itud: S/N                    |                        |                                       |                   | Fecha creación: 07/1                                        | 2/2012                  |                      |                                       |
| Área soli            | citante: DIRECCION           | GENERAL DE SISTEMA     | S DE INFORMACION                      |                   | Descripción asunto:                                         | Computadora, Monitor e  | e Impresora          |                                       |
| Prioridad            | : Baja                       |                        |                                       |                   | Estado actual: Borrad                                       | lor                     |                      |                                       |
| Referente            | e solicitud: Persona         | responsable del pedido |                                       |                   | Oficina de contratac                                        | ión destino: Oficina co | ntratación central   |                                       |
| Lugar de             | entrega: Rectorado           | (Av.Colon 80, BAHIA E  | LANCA, BUENOS AIRES)                  |                   |                                                             |                         |                      |                                       |
| × Az                 | Description in the           | Dilan - Haida          | d did-                                | 14 Januaria       | a                                                           | - Cratidad - Dava       |                      | Duration anticipation to be a low of  |
| ivro, item           |                              |                        |                                       | 2A Importan       | Areas destinatarias                                         | AV Cantidad AV Prec     | to estimado unitario | Precio estimado total                 |
| 2                    | MONITOR                      | INFORMATICA            | UNIDAD NO                             | NO                | DIRECCION GENERAL DE SISTEMAS DE INFORMACIÓN (1)            | 1,00                    | \$ 2.500,00          | \$ 2.300,00                           |
| 3                    | IMPRESORA                    | INFORMATICA            | UNIDAD NO                             | NO                | DIRECCION GENERAL DE SISTEMAS DE INFORMACION (1)            | 1,00                    | \$ 800,00            | \$ 800,00                             |
|                      |                              |                        |                                       |                   |                                                             |                         |                      |                                       |
|                      | N <i>OTA:</i> Pa<br>de color | ara modif<br>verde, es | ficar un item, v<br>s un link para ii | er qu<br>ngres    | ue en la lista de items regis<br>ar al item y poder modific | strados, e<br>arlo.     | l número             | es                                    |

# Ficha de Solicitud con items cargados

| siu <mark>Di</mark>                                   | laguita                                                                                                    | 1.11.1                                                                                  | <b>Institución</b><br>Universidad Nacional del Sur | DIRECCION GENERA               | <b>Área</b><br>L DE SISTEMAS D | DE INFORMACION     | Fec<br>07/12/         | : <b>ha</b><br>/2012 | <b>Hora</b><br>14:59:31                    | <b>Usuario</b><br>Usuario Depen         |                    |
|-------------------------------------------------------|----------------------------------------------------------------------------------------------------|-----------------------------------------------------------------------------------------|----------------------------------------------------|--------------------------------|--------------------------------|--------------------|-----------------------|----------------------|--------------------------------------------|-----------------------------------------|--------------------|
| Ficha                                                 | de solicitu                                                                                                    | d de bienes y servicios                                                                 | s<br>les Items III<br>Asociar a<br>Catálogo        | Documentos<br>adjuntos         | Candidatos                     | S/N<br>Ø<br>Anular | alizar<br>arga ir     | Notas<br>Itemas      | Ver solicitud                              | Ver anexo Ve                            | r mapa del trámite |
| Datos ge                                              | enerales                                                                                                    |                                                                                         |                                                    |                                |                                |                    |                       |                      | imprimir 🕑 H                               | stonco de cambios                       | voiver             |
| Nro. sol<br>Priorida<br>Área so<br>Referen<br>Lugar d | Nro. solicitud: S/NFecha creación: 07/12/2012Prioridad: BajaEstado solicitud: BorradorÁrea solicitante: DIRECCION GENERAL DE SISTEMAS DE INFORMACIONDescripción del asunto: Computadora, Monitor e ImpresoraReferente solicitud: Persona responsable del pedidoOficina de contratación destino: Oficina contratación centralLugar de entrega Rectorado (Av.Colon 80, BAHIA BLANCA, BUENOS AIRES)Observaciones: Equipo necesario para el trabajo diario. |                                                                                         |                                                    |                                |                                |                    |                       |                      |                                            |                                         |                    |
| Ítems                                                 |                                                                                                    |                                                                                         |                                                    |                                |                                |                    |                       |                      |                                            |                                         |                    |
| Nro.<br>ítem<br>1                                     | Descripción<br>COMPUTADORA<br>Especificaciones:<br>• Mother<br>• Micro I<br>• 8 gb Ra<br>Tolerancia:<br>Otros datos:<br>Áreas destinata                                                                                                    | s técnicas:<br>board Asus<br>ntel Core I5<br>m<br>rias: DIRECCION GENERAL DE SISTEMAS D | Rubro<br>INFORMATICA                               | Catálogo Bienes y<br>Servicios | Unidad<br>medida               | Entrega<br>muestra | ćA<br>importar?<br>NO | Cantidad<br>1,00     | Precio estimado<br>unitario<br>\$ 2.500,00 | Precio estimado<br>total<br>\$ 2.500,00 | Imagen             |

X Burcan registr 📕 Siguianta 🛧 Antoriar 🖉 Docaltartada 🥅 Coincidir manúscular

(1,00) Incluido en convocatoria: MONITOR Especificaciones técnicas:

LED 22 pulgadas

#### Asociar a Catálogo

En esta pantalla se permite asociar cada ítem de la Solicitud a un ítem del catalogo de Bienes y Servicios.

Tiene la opción de copiar varios ítems de catalogo en ítems de solicitud en simultaneo, Seleccionando un conjunto de ítem y luego seleccionando una opción del combo desplegable "Copiar desde catálogo" (las opciones que aparecen en el Combo son ítems que ya han sido seleccionados en esta Solicitud)

| siu <u>Diag</u> | uita 1.11.1                     |                       | Institución                 | DIRECCION OF                         |                                | Fecha                   | Hora                                                                                                    | Usuario              |
|-----------------|---------------------------------|-----------------------|-----------------------------|--------------------------------------|--------------------------------|-------------------------|----------------------------------------------------------------------------------------------------|----------------------|
| Asociar         | a Catálogo                      |                       | energi inter reconnenti del | and this is set of the second set of |                                | 1000 100 KW 100         | 1994 944                                                                                                    | oppense preparacione |
| Nro. solicitu   | d: S/N                          |                       |                             |                                      | Fecha creación: 07/            | 12/2012                 |                                                                                                    |                      |
| Área solicita   | ante: DIRECCION GENERAL DE      | SISTEMAS DE INFORMACI | ON                          |                                      | Descripción: Comput            | adora, Monitor e Impres | iora                                                                                                    |                      |
| Prioridad: Bi   | aja                             |                       |                             |                                      | Estado actual: Borra           | dor                     |                                                                                                    |                      |
| Referente se    | olicitud: Persona responsable d | el pedido             | 0.000                       |                                      | Oficina de contratad           | ión destino: Oficina co | ntratación central                                                                                                    |                      |
| Lugar de en     | trega: Rectorado (Av.Colon 80,  | BAHIA BLANCA, BUENOS  | AIRES)                      |                                      |                                |                         |                                                                                                    |                      |
| Nro. item       | Descripción                     | Rubro                 | Unidad medida               | Cantidad                             | Catálogo de bienes y servicios | <b>S</b>                | Copi                                                                                                    | ar catálogo          |
| 1               | COMPUTADORA                     | INFORMATICA           | UNIDAD                      | 1                                    | ,00 COMPUTADORA                |                         |                                                                                                    |                      |
| 2               | MONITOR                         | INFORMATICA           | UNIDAD                      | 1                                    | ,00 MONITOR                    |                         | 10                                                                                                    |                      |
| 3               | IMPRESORA                       | INFORMATICA           | UNIDAD                      | 1                                    |                                |                         |                                                                                                    |                      |
| Coniar de       | sde catálogo -Seleccione-       | •                     |                             |                                      |                                |                         |                                                                                                    |                      |
| - copiai ac     | and cutalogo                    |                       |                             |                                      |                                |                         | Courter                                                                                                    |                      |
|                 |                                 |                       |                             |                                      |                                |                         | The Party of the Party of the P | careros              |
|                 |                                 |                       |                             |                                      |                                |                         |                                                                                                    |                      |
|                 |                                 |                       |                             |                                      |                                |                         |                                                                                                    |                      |
|                 |                                 |                       |                             |                                      |                                |                         |                                                                                                    |                      |
|                 |                                 |                       |                             |                                      |                                |                         |                                                                                                    |                      |
|                 |                                 |                       |                             |                                      |                                |                         |                                                                                                    |                      |
|                 |                                 |                       |                             |                                      |                                |                         |                                                                                                    |                      |
| CCL IIN         | C                               |                       | C                           | III-Diaguita 1                       | 111                            |                         |                                                                                                    | 10                   |

### Catálogo de Bienes y Servicios

| Columna | Condición      | Valor                  |
|---------|----------------|------------------------|
| Nombre  | contiene 👻     | Î I                    |
| Código  | contiene 👻     | Ī                      |
|         | 0              | <u> F</u> itrar        |
| B B     | IENES DE CONS  | UMO (2.0.0.0000)       |
| в 🖿 в   | IENES DE USO ( | 4.0.0.0000)            |
| 🛛 🖬 G   | ASTOS EN PERS  | ONAL (1.0.0.0000)      |
| 🖸 📄 S   | ERVICIOS NO PE | ERSONALES (3.0.0.0000) |

#### Catálogo de Bienes y Servicios

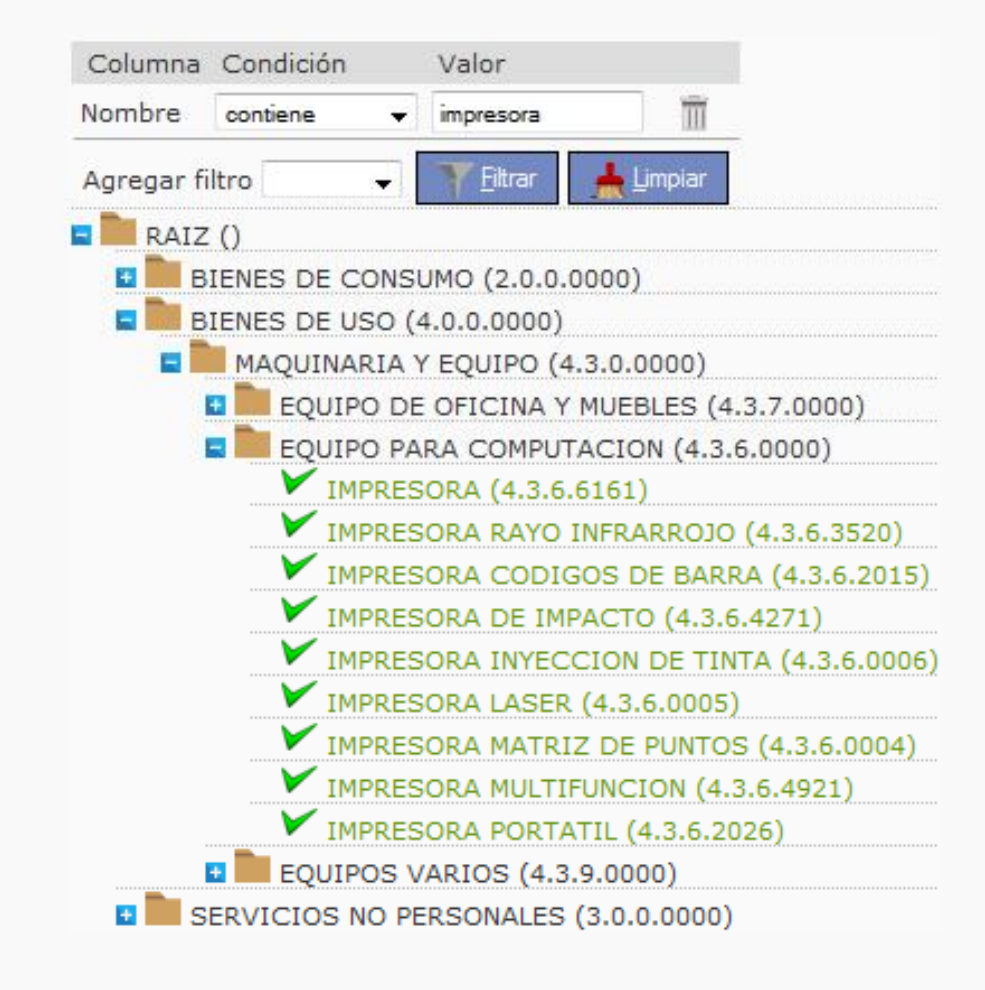

#### **Proveedores sugeridos**

Con se puede sugerir proveedores. Se puede hacer de 2 maneras, buscándolo en el catalogo registrado en diaguita o directamente completando los datos del mismo. En este caso es suficiente con ingresar el nombre del proveedor.

#### **Proveedores sugeridos**

Nro. solicitud: S/N

Área solicitante: DIRECCION GENERAL DE SISTEMAS DE INFORMACION
 Prioridad: Baja
 Referente solicitud: Persona responsable del pedido
 Lugar de entrega: Rectorado (Av.Colon 80, BAHIA BLANCA, BUENOS AIRES)

Fecha creación: 07/12/2012 Descripción asunto: Computadora, Monitor e Impresora Estado actual: Borrador Oficina de contratación destino: Oficina contratación central

No existen registros para la combinación seleccionada

Nuevo proveedor

SIU-Diaguita 1.11.1

Cancelar cambios

📃 Guardar ca

| En catálogo de proveedores                                             | En catálogo de pro<br>Proveedor (*)                                                                                 | veedores () SI () NO<br>C3I S.A. (30-70833427-4) |    |
|------------------------------------------------------------------------|----------------------------------------------------------------------------------------------------|--------------------------------------------------|----|
| Fuera del catálogo de proveedores                                      | En catálogo de pr<br>Nombre de proves<br>CUIT<br>Apellido y nombre<br>Dirección<br>Teléfono<br>E-mail<br>Página web | oveedores O SI O NO<br>edor (*) o3i              |    |
| Nombre Distrisoft C31 S.A.                                             | CUIT                                                                                                    |                                                  |    |
| Importante: Una vez que se plos cambios de los proveedor<br>DGSI - UNS | presiona<br>res sugeridos.<br>siu-d                                                                                 | auardar cambios se hacen efectivos               | 23 |

# Candidatos

Con evaluadora, de recepción o informe técnico.

|                            | Tipo candidato (*) Comisión evaluadora<br>Apellido y nombre (*) |                                                   |
|----------------------------|-----------------------------------------------------------------|---------------------------------------------------|
|                            |                                                                 | 🕜 Agregar candidato l 🦘 Ca <u>n</u> celar edición |
|                            |                                                                 |                                                   |
| Apellido y No              | mbre                                                            | Tipo candidato                                    |
| Juan Rodrigue              | 32                                                              | Comisión evaluadora                               |
| Mauro Gomez                | -                                                               | Comisión informe técnico                          |
| <u>∎</u> <u>N</u> uevo ca  | ndidato                                                         | Guardar cambios                                   |
| <b>Importa</b><br>los camb | <b>nte</b> : Una vez que se presiona<br>ios de los Candidatos.  | Buardar cambios se hacen efectivos                |
| - UNS                      |                                                                 | SIU-Diaguita 1.11.1                               |

# **Documentos adjuntos**

| Con    | Nuevo documento adjunto                                     | se puede añadir documentos.                            |
|--------|-------------------------------------------------------------|--------------------------------------------------------|
| No exi | <mark>sten registros para la</mark><br>vo documento adjunto | combinación seleccionada                               |
|        | Documento (*)                                               | Examinar                                               |
|        | Observaciones                                               |                                                        |
|        |                                                             | Agregar documento adjunto  🥱 Ca <u>n</u> celar edición |
| JNS    |                                                             | SIU-Diaguita 1.11.1                                    |

# Cantidad de Solicitudes según el estado.

| SIU Diaguita 1.11.1               | Institución<br>Universidad Nacional del Sur |
|-----------------------------------|---------------------------------------------|
| Administración Ayuda Salir        |                                             |
| Solicitudes de bienes y servicios |                                             |
| Estados                           |                                             |
| En borrador                       | 1                                           |
| Pendientes de autorización        | 0                                           |
| En autorización                   | 0                                           |
| Autorizadas                       | 0                                           |
| Rechazadas                        | 0                                           |
| Compras centralizadas vigentes    | 0                                           |

# Visualización de Listado de Solicitudes en estado "En Borrador"

| SIU <mark>Diaguita</mark> | 1.11.1             | Institución<br>Universidad Nacional del Sur  | Área<br>DIRECCION GENERAL DE SISTEMAS DE INFORMACION | Fecha<br>10/12/2012 | <b>Hora</b><br>08:39:32 | <b>Usuario</b><br>Usuario Dependencia |
|---------------------------|--------------------|----------------------------------------------|------------------------------------------------------|---------------------|-------------------------|---------------------------------------|
| Listado detalla           | ado por Conc       | epto                                         |                                                      |                     |                         |                                       |
| Listado de Solicitudes    | de Bienes en borra | dor                                          |                                                      |                     |                         |                                       |
| AZ                        |                    |                                              |                                                      |                     |                         |                                       |
| Nro. solicitud            | ▲▼ Fecha           | ▲▼ Área solicitante                          | ▲▼ Descripción                                       |                     | ▲▼ Precio estimado      | total 🔺                               |
| <u>S/N</u>                | 07/12/2012         | DIRECCION GENERAL DE SISTEMAS DE INFORMACION | Computadora, Monitor e I                             | mpresora            |                         | \$ 4.600,00                           |
|                           |                    |                                              |                                                      |                     |                         | Volver                                |
|                           |                    |                                              |                                                      |                     |                         |                                       |
|                           |                    |                                              |                                                      |                     |                         |                                       |
|                           |                    |                                              |                                                      |                     |                         |                                       |
| DGSI - UNS                |                    |                                              | SIU-Diaguita 1.11.1                                  |                     |                         | 27                                    |

#### **Notas Internas**

Permite agregar Notas adicionales asociadas a la Solicitud de Bienes y Servicios.

| Notas internas         |                                 |                                       |
|------------------------|---------------------------------|---------------------------------------|
| Columna Condición      | Valor                           |                                       |
| Nota contiene 👻        | π                               |                                       |
|                        | Eltrar                          |                                       |
| No existen registros p | ra la combinación seleccionada. |                                       |
|                        |                                 | 🗐 <u>N</u> ueva nota 💊 <u>V</u> olver |
|                        |                                 |                                       |
|                        |                                 |                                       |
| Notas internas         |                                 |                                       |
| Tipo de documento      | SELECCIONE- V                   |                                       |
| Nota interna (*)       | Nota Interna asociada al pedido |                                       |
|                        |                                 |                                       |
|                        |                                 |                                       |
|                        |                                 |                                       |
|                        |                                 |                                       |
|                        |                                 |                                       |
|                        |                                 |                                       |
|                        |                                 |                                       |
|                        |                                 |                                       |
|                        |                                 |                                       |
|                        |                                 |                                       |
|                        |                                 |                                       |
|                        |                                 | 🗖 Guardar cambios  🔦 Cancelar edición |
|                        |                                 |                                       |
|                        |                                 |                                       |
|                        |                                 |                                       |
|                        |                                 |                                       |
| DGSI - UNS             | SIU-Diaguita 1.11.1             | 28                                    |

#### **Finalizar Carga**

Cuando se termina de cargar todo el contenido de la Solicitud, se debe finalizar la

misma con el boton

Finalizar carga

, en este momento es cuando se le asigna el siguiente

numero de solicitud disponible y se pasa al estado "Pendiente de Autorización".

#### Finalizar carga

Nro. solicitud: SBS:2/2012 Área solicitante: DIRECCION GENERAL DE SISTEMAS DE INFORMACION Prioridad: Baja Referente solicitud: Persona responsable del pedido Lugar de entrega: Rectorado (Av.Colon 80, BAHIA BLANCA, BUENOS AIRES) Fecha creación: 07/12/2012 Descripción asunto: Computadora, Monitor e Impresora Estado actual: Borrador Oficina de contratación destino: Oficina contratación central

| Administración Ayuda Salir        |   |
|-----------------------------------|---|
| Solicitudes de bienes y servicios | 8 |
| Estados                           |   |
| En borrador                       | 0 |
| Pendientes de autorización        | 1 |
| En autorización                   | 0 |
| Autorizadas                       | 0 |
| Rechazadas                        | 0 |
| Compras centralizadas vigentes    | 0 |

### **Solicitud Finalizada**

| SIU <mark>Diaguita</mark> 1.11.1                           | Institución<br>Universidad Nacional del Sur | Ârea<br>DIRECCION GENERAL DE SISTEMAS DE INF | Fecha<br>ORMACION 10/12/2012         | Hora<br>10 46:28    | Usuario<br>Usuario Dependencia           |
|------------------------------------------------------------|---------------------------------------------|----------------------------------------------|--------------------------------------|---------------------|------------------------------------------|
| Ficha de solicitud de bienes y servicio                    | S                                           | 2/2012                                       | Reabrit                              | Notes<br>internas   | Ver anexo<br>Ver anexo<br>Ico de cambios |
| Datos generales                                            |                                             |                                              |                                      |                     |                                          |
| Nro. solicitud: SBS:2/2012                                 |                                             | Fecha cro                                    | eaclón: 07/12/2012                   |                     |                                          |
| Prioridad: Baja                                            |                                             | Estado so                                    | olicitud: Pendiente de autorización  |                     |                                          |
| Área solicitante: DIRECCION GENERAL DE SISTEMAS DE INFOR   | RMACION                                     | Descripci                                    | ión del asunto: Computadora, Mor     | nitor e Impresora   |                                          |
| Referente solicitud: Persona responsable del pedido        |                                             | Oficina d                                    | e contratación destino: Oficina o    | ontratación central |                                          |
| Lugar de entrega Rectorado (Av.Colon 80, BAHIA BLANCA, BUB | NOS AIRES)                                  | Observad                                     | ciones: Equipo necesario para el tra | abajo diario.       |                                          |
|                                                            |                                             |                                              |                                      |                     |                                          |
|                                                            |                                             |                                              |                                      |                     |                                          |

| Nro.<br>item | Descripción                                                                                                    | Rubro       | Catálogo Bienes y Servicios | Unidad<br>medida | Entrega<br>muestra | ¿A<br>importar? | Cantidad | Precio estimado<br>unitario | Precio estimado<br>total | Imagen |
|--------------|----------------------------------------------------------------------------------------------------|-------------|-----------------------------|------------------|--------------------|-----------------|----------|-----------------------------|--------------------------|--------|
|              | COMPUTADORA<br>Especificaciones técnicas:<br>Especificaciones:<br>Motherboard Asus<br>Micro Intel Core I5<br>8 gb Ram<br>Tolerancia:<br>Otros datos:<br>Áreas destinatarias: DIRECCION GENERAL DE SISTEMAS DE<br>INFORMACION (1,00)<br>Incluido en convocatoria: | INFORMATICA | COMPUTADORA (4.3.6.6160)    | UNIDAD           | NO                 | NO              | 1,00     | \$ 2.500,00                 | \$ 2.500,00              | 1      |
|              | MONITOR<br>Especificaciones técnicas:<br>LED 22 pulgadas<br>7<br>Tolerancia:<br>Otros datos:<br>Áreas destinatarias: DIRECCION GENERAL DE SISTEMAS DE                                                                                                    | INFORMATICA | MONITOR (4.3.6.0011)        | UNIDAD           | NO                 | NO              | 1,00     | \$ 1.300,00                 | \$ 1.300,00              |        |

#### **Compras Centralizadas Vigentes**

Al final de la lista de estados de solicitudes, al final, existe la opción de "Compras centralizadas Vigentes", aqui se lista si existe alguna compra centralizada abierta, estas compras son generales a toda la Universidad.

| Administración  | Ayuda        | Salir       |   |
|-----------------|--------------|-------------|---|
|                 |              |             |   |
| Solicitudes d   | e bienes y   | / servicios | 8 |
| Estados         |              |             |   |
| En borrador     |              |             | 0 |
| Pendientes de a | autorización | 1           | 1 |
| En autorización |              |             | 1 |
| Autorizadas     |              |             | 0 |
| Rechazadas      |              |             | 0 |
| Compras centra  | alizadas vig | entes       | 1 |

#### Solicitud de Compra Centralizada Vigente

En esta pantalla se visualiza los items de la compra centralizada y el boton para crear una nueva SBS a partir de esta compra centralizada.

| SIU <mark>Diag</mark> | uita               | 1.11.1                  | Institución<br>Universidad Nacional del Sur | Área<br>DIRECCION GENERAL DE SISTEMAS DE INFORMACIO | <b>Fecha</b><br>N 11/12/2012 | <b>Hora</b><br>12:37:18 | <b>Usuario</b><br>Usuario Dependencia |
|-----------------------|--------------------|-------------------------|---------------------------------------------|-----------------------------------------------------|------------------------------|-------------------------|---------------------------------------|
| Ficha co              | mpras cent         | ralizadas vigentes      |                                             | 1/2012                                              |                              |                         | Crear<br>solicitud                    |
| Dates several         |                    |                         |                                             |                                                     |                              |                         | <u> </u>                              |
| Datos genera          | nes                |                         |                                             |                                                     |                              |                         |                                       |
| Nro Modelo            | compra centraliza  | da: MCC:1/2012          |                                             | Oficina contratatación: Oficina co                  | ntratación central           |                         |                                       |
| Estado: Auto          | rizado             |                         |                                             | Descripción: Compra de Remas ge                     | neralizada                   |                         |                                       |
| Fecha de cre          | eación: 11/12/2012 |                         |                                             | Fecha de presentación hasta: 20                     | /12/2012                     |                         |                                       |
| Fecha de pr           | esentación desde   | : 10/12/2012            |                                             |                                                     |                              |                         |                                       |
| Items                 |                    |                         |                                             |                                                     |                              |                         |                                       |
| Nro. ítem             | Descripción        | Especificación técnicas | Rubro                                       | Unidad medida E                                     | ntrega muestra               | ¿A importar?            | Precio estimado                       |
| 1                     | Resma A4           |                         | LIBRERIA, PAP. Y UTILES OF                  | ICINA UNIDAD                                        | NO                           | NO                      | \$ 30,00                              |
| 2                     | Resma Oficio       |                         | LIBRERIA, PAP. Y UTILES OF                  | ICINA UNIDAD                                        | NO                           | NO                      | \$ 35,00                              |
|                       |                    |                         |                                             |                                                     |                              |                         | <u>€ V</u> olver                      |

# Datos Generales de Solicitud de Compra Centralizada

#### **Datos generales**

| Nro. solicitud          | S/N                                                |
|-------------------------|----------------------------------------------------|
| Fecha creación          | 11/12/2012                                         |
| Área solicitante        | DIRECCION GENERAL DE SISTEMAS DE INFORMACION       |
| Oficina de contratación | n destino Oficina contratación central             |
|                         |                                                    |
| Descripción asunto (*)  | Compra de Remas generalizada                       |
|                         |                                                    |
|                         |                                                    |
|                         |                                                    |
|                         |                                                    |
|                         |                                                    |
| Prioridad (*)           | Baja 👻                                             |
| Referente solicitud     |                                                    |
|                         |                                                    |
|                         |                                                    |
|                         |                                                    |
| 0                       |                                                    |
| Observaciones:          |                                                    |
|                         |                                                    |
|                         |                                                    |
|                         | h.                                                 |
| Lugar de entrega        | Rectorado 🗸                                        |
| Domicilio               | Av.Colon 80                                        |
| Localidad               | Argentina Buenos Aires, Babia Blanca, BAHIA BLANCA |
| Codigo postal           |                                                    |
| coulgo postal           | 0000 +                                             |

### Items de Solicitud de Compra Centralizada

| Ficha de solicitud de bienes y servicios                             | S/N | Distos tems de modelo Catálogo Anular carga Victoras Ver solicitud trámite |
|----------------------------------------------------------------------|-----|----------------------------------------------------------------------------|
|                                                                      |     | S Imprimir Platórico de cambios                                            |
| Datos generales                                                      |     |                                                                            |
| Nro, solicitud: S/N *                                                |     | Fecha creación: 11/12/2012                                                 |
| Prioridad: Baja                                                      |     | Estado solicitud: Borrador                                                 |
| Área solicitante: DIRECCION GENERAL DE SISTEMAS DE INFORMACION       |     | Descripción del asunto: Compra de Remas generalizada                       |
| Referente solicitud:                                                 |     | Oficina de contratación destino: Oficina contratación central              |
| Lugar de entrega Rectorado (Av.Colon 80, BAHIA BLANCA, BUENOS AIRES) |     | Observaciones:                                                             |

#### En esta pantalla se visualiza los items de la compra centralizada y el unico dato a ingresar Es la cantidad a solicitar de cada item.

| Items d  | e modelo     |                                 |                  |                 |              |                          |                  |
|----------|--------------|---------------------------------|------------------|-----------------|--------------|--------------------------|------------------|
| Nro Item | Descripcion  | Rubro                           | Unidad de medida | Entrega muestra | ¿A importar? | Precio estimado unitario | Cantidad         |
| 1        | Resma A4     | LIBRERIA, PAP. Y UTILES OFICINA | UNIDAD           | NO              | NO           | \$ 30,00                 |                  |
| 2        | Resma Oficio | LIBRERIA, PAP. Y UTILES OFICINA | UNIDAD           | NO              | NO           | \$ 35,00                 |                  |
|          |              |                                 |                  |                 |              | Guardar cambios          | Cancelar cambios |
|          |              |                                 |                  |                 |              |                          |                  |

### Ficha de Solicitud de Compra Centralizada

En esta vista se puede visualizar los items de la compra centralizada con las cantidades Cargadas y asociados al catálogo.

| siu 🛙        | Diaguita                                                                                                    | 1.11.1                                  | Institución<br>Universidad Nacional del Sur | DIRECCION GENERAL                                                                                                    | <b>Área</b><br>DE SISTEMAS I | DE INFORMACION          | Fecha<br>11/12/2012 | 2            | Hora<br>12:50:00            | <b>Usuario</b><br>Usuario Depen |                       |
|--------------|----------------------------------------------------------------------------------------------------|-----------------------------------------|---------------------------------------------|----------------------------------------------------------------------------------------------------|------------------------------|-------------------------|---------------------|--------------|-----------------------------|---------------------------------|-----------------------|
| Ficha        | a de solicitud de                                                                                                    | e bienes y servicios                    | S/N                                         |                                                                                                    | Datos<br>generales           | items de Asoc<br>modelo | iar a<br>logo       | lar          | inalizar<br>carga           | Ver solicitud                   | r mapa del<br>trámite |
|              |                                                                                                    |                                         |                                             |                                                                                                    |                              |                         |                     |              | 🎒 Imprimir 🛛 🙆 His          | tórico de cambios               | <b>Volver</b>         |
| Datos g      | jenerales                                                                                                    |                                         |                                             |                                                                                                    |                              |                         |                     |              |                             |                                 |                       |
| Nro. s       | olicitud: S/N                                                                                                    |                                         |                                             |                                                                                                    |                              | Fecha creación: 1       | 1/12/2012           |              |                             |                                 |                       |
| Priorio      | <b>lad:</b> Baja                                                                                                    |                                         |                                             |                                                                                                    |                              | Estado solicitud: E     | Borrador            |              |                             |                                 |                       |
| Área s       | solicitante: DIRECCION G                                                                                                    | ENERAL DE SISTEMAS DE INFORMACIO        | N                                           |                                                                                                    |                              | Descripción del a       | sunto: Compre       | a de Remas   | generalizada                |                                 |                       |
| Refere       | ente solicitud:                                                                                                    |                                         |                                             |                                                                                                    |                              | Oficina de contrat      | ación destin        | o: Oficina c | ontratación central         |                                 |                       |
| Lugar        | de entrega Rectorado (Av                                                                                                    | Colon 80, BAHIA BLANCA, BUENOS AI       | RES)                                        |                                                                                                    |                              | Observaciones:          |                     |              |                             |                                 |                       |
|              |                                                                                                    |                                         |                                             |                                                                                                    |                              |                         |                     |              |                             |                                 |                       |
|              |                                                                                                    |                                         |                                             |                                                                                                    |                              |                         |                     |              |                             |                                 |                       |
| Items        |                                                                                                    |                                         |                                             |                                                                                                    |                              |                         |                     |              |                             |                                 | _                     |
| Nro.<br>ítem | Descripción                                                                                                    |                                         | Rubro                                       | Catálogo Bienes y<br>Servicios                                                                                                    | Unidad<br>medida             | Entrega<br>muestra      | ¿A<br>importar?     | Cantidad     | Precio estimado<br>unitario | Precio estimado<br>total        | Imagen                |
|              | Resma A4<br>Especificaciones técnio<br>Tolerancia:<br>1 Otros datos:<br>Áreas destinatarias: D<br>INFORMACION (10,00)<br>Incluido en convocato     | ras:<br>IRECCION GENERAL DE SISTEMAS DE | LIBRERIA,PAP. Y UTILES<br>OFICINA           | PAPELES EN HOJAS<br>(2.3.1.6563)                                                                                                    | UNIDAD                       | NO                      | NO                  | 10,00        | \$ 30,00                    | \$ 300,00                       |                       |
| :            | Resma Oficio<br>Especificaciones técnio<br>Tolerancia:<br>2 Otros datos:<br>Áreas destinatarias: D<br>INFORMACION (20,00)<br>Incluido en convocato | CAS:<br>IRECCION GENERAL DE SISTEMAS DE | LIBRERIA,PAP. Y UTILES<br>OFICINA           | PAPELES EN HOJAS<br>(2.3.1.6563)                                                                                                    | UNIDAD                       | NO                      | NO                  | 20,00        | \$ 35,00                    | \$ 700,00                       | (                     |
| -            |                                                                                                    |                                         |                                             | a de la construcción de la construcción de la construcción de la construcción de la construcción de la constru<br>Construcción de la construcción de la construcción de la construcción de la construcción de la construcción de la<br>Construcción de la construcción de la construcción de la construcción de la construcción de la construcción de |                              |                         |                     |              |                             | \$ 1.000,00                     | )                     |
|              |                                                                                                    |                                         |                                             |                                                                                                    |                              |                         |                     |              | 🚑 Imprimir 🔊 His            | tórico de cambios               | Volver                |
|              |                                                                                                    |                                         |                                             |                                                                                                    |                              |                         |                     |              |                             |                                 |                       |
|              |                                                                                                    |                                         |                                             |                                                                                                    |                              |                         |                     |              |                             |                                 |                       |
|              |                                                                                                    |                                         |                                             |                                                                                                    |                              |                         |                     |              |                             |                                 |                       |
|              |                                                                                                    |                                         |                                             |                                                                                                    | 1.4                          |                         |                     |              |                             |                                 |                       |
|              | SI - UNS                                                                                                    |                                         | SI                                          | U-Diaguita 1.11                                                                                                    | 1.1                          |                         |                     |              |                             |                                 |                       |

# Solicitud Finalizada visualizada

| Ficha de solicitud de bienes y servicios                             | 5/2012 | Reabrir<br>solicitud                             | Notas<br>internas | C.<br>Ver solicitud | Ver mapa del<br>trámite |
|----------------------------------------------------------------------|--------|--------------------------------------------------|-------------------|---------------------|-------------------------|
|                                                                      |        | 🞒 Imprimi                                        | ir 🥝 Histór       | ico de cambios      | 🐮 Volver                |
| Datos generales                                                      |        |                                                  |                   |                     |                         |
| Nro. solicitud: SBS:5/2012                                           | Fecha  | a creación: 11/12/2012                           |                   |                     |                         |
| Prioridad: Baja                                                      | Estad  | lo solicitud: Pendiente de autorización          |                   |                     |                         |
| Área solicitante: DIRECCION GENERAL DE SISTEMAS DE INFORMACION       | Descr  | ripción del asunto: Compra de Remas generaliza   | da                |                     |                         |
| Referente solicitud:                                                 | Oficin | na de contratación destino: Oficina contratación | central           |                     |                         |
| Lugar de entrega Rectorado (Av.Colon 80, BAHIA BLANCA, BUENOS AIRES) | Obser  | rvaciones:                                       |                   |                     |                         |

| Ítems        |                                                                                                    |                                   |                                  |                  |                    |                 |          |                             |                          |        |
|--------------|----------------------------------------------------------------------------------------------------|-----------------------------------|----------------------------------|------------------|--------------------|-----------------|----------|-----------------------------|--------------------------|--------|
| Nro.<br>ítem | Descripción                                                                                                    | Rubro                             | Catálogo Bienes y<br>Servicios   | Unidad<br>medida | Entrega<br>muestra | ¿A<br>importar? | Cantidad | Precio estimado<br>unitario | Precio estimado<br>total | Imagen |
|              | Resma A4<br>Especificaciones técnicas:<br>Tolerancia:<br>1 Otros datos:<br>Áreas destinatarias: DIRECCION GENERAL DE SISTEMAS DE<br>INFORMACION (10,00)<br>Incluido en convocatoria:     | LIBRERIA,PAP. Y UTILES<br>OFICINA | PAPELES EN HOJAS<br>(2.3.1.6563) | UNIDAD           | NO                 | NO              | 10,00    | \$ 30,00                    | \$ 300,00                |        |
|              | Resma Oficio<br>Especificaciones técnicas:<br>Tolerancia:<br>2 Otros datos:<br>Áreas destinatarias: DIRECCION GENERAL DE SISTEMAS DE<br>INFORMACION (20,00)<br>Incluido en convocatoria: | LIBRERIA,PAP. Y UTILES<br>OFICINA | PAPELES EN HOJAS<br>(2.3.1.6563) | UNIDAD           | NO                 | NO              | 20,00    | \$ 35,00                    | \$ 700,00                |        |
|              |                                                                                                    |                                   |                                  |                  | 2Å                 |                 |          |                             | \$ 1.000,00              | k      |
|              |                                                                                                    |                                   |                                  |                  |                    |                 |          |                             |                          |        |

🞒 Imprimir 🛛 🛞 Histórico de cambios 🛛 🌜 Volver

# Circuito de Autorización de SBS

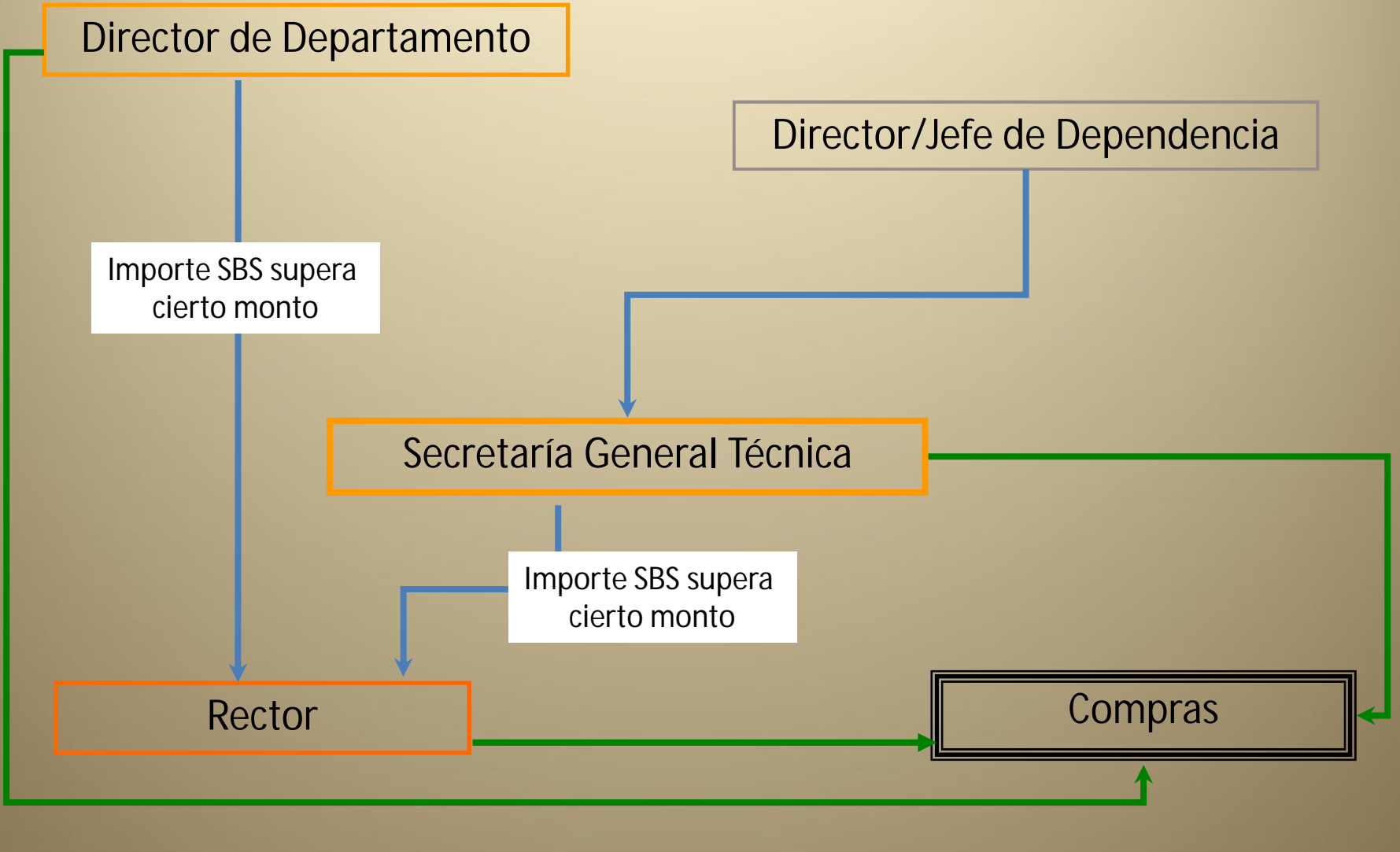

DGSI - UNS

# Pantalla de Inicio - Jefe de Dependencia/Director de Departamento

| SIU Diaguita 1.11.1               | <b>Institución</b><br>Universidad Nacional del Sur | Área<br>DIRECCION GENERAL DE SISTEMAS DE INFORMACION | Fecha<br>10/12/2012 | <b>Hora</b><br>10:53:51 | <b>Usuario</b><br>Jefe Dependencia         |
|-----------------------------------|----------------------------------------------------|------------------------------------------------------|---------------------|-------------------------|--------------------------------------------|
| Administración Ayuda Salir        |                                                    |                                                      |                     |                         | (1994) Anna (2004) Anna (2004) Anna (2004) |
| Solicitudes de bienes y servicios |                                                    |                                                      |                     |                         |                                            |
| Estados                           |                                                    |                                                      |                     |                         |                                            |
| En borrador                       | 0                                                  |                                                      |                     |                         |                                            |
| Pendientes de autorización        | 1                                                  |                                                      |                     |                         |                                            |
| En autorización                   | 0                                                  |                                                      |                     |                         |                                            |
| Autorizadas                       | 0                                                  |                                                      |                     |                         |                                            |
| Rechazadas                        | 0                                                  |                                                      |                     |                         |                                            |
| Compras centralizadas vigentes    | 0                                                  |                                                      |                     |                         |                                            |
|                                   |                                                    |                                                      |                     |                         |                                            |
|                                   |                                                    |                                                      |                     |                         |                                            |
| DGSI - UNS                        | S                                                  | SIU-Diaguita 1.11.1                                  |                     |                         |                                            |

# Solicitud Finalizada visualizada por Jefe de Dependencia / Director de Departamento

#### En esta ventana tiene la opción de "Autorizar" la Solicitud de Bienes y Servicios.

LED 22 pulgadas

Áreas destinatarias: DIRECCION GENERAL DE SISTEMAS DE

Tolerancia: Otros datos:

| SIU <mark>Diaguita</mark> 1.11.1                                                                                                    | Institución<br>Universidad Nacional del Sur | DIRECCION GENERAL                                       | Área<br>DE SISTEMA         | S DE INFORMACION                                                                                            | Fec<br>10/12                                                                   | <b>ha</b><br>2012                                          | Hora<br>12:50:07                                          | Usuario<br>Jefe Depende                 |                     |
|----------------------------------------------------------------------------------------------------|---------------------------------------------|---------------------------------------------------------|----------------------------|----------------------------------------------------------------------------------------------------|--------------------------------------------------------------------------------|------------------------------------------------------------|-----------------------------------------------------------|-----------------------------------------|---------------------|
| Ficha de solicitud de bienes y servicios                                                                                                    |                                             | 4/2012                                                  |                            |                                                                                                    | F                                                                              | leabnr<br>Nicitud                                          | Autorizar<br>solicitud                                    | y Veranexo Ve                           | wapa del<br>trámite |
| Datos generales                                                                                                    |                                             |                                                         |                            |                                                                                                    |                                                                                |                                                            |                                                           |                                         |                     |
| Nro, solicitud: SBS:4/2012<br>Prioridad: Media<br>Área solicitante: DIRECCION GENERAL DE SISTEMAS DE INFORMAC<br>Referente solicitud: Persona responsable del pedido<br>Lugar de entrega Rectorado (Av.Colon 80, BAHIA BLANCA, BUENOS                                                                                                    | ION<br>AIRES)                               |                                                         | F<br>E<br>D<br>0<br>0      | echa creación: 10<br>stado solicitud: Pe<br>vescripción del ase<br>ficina de contrata<br>ebservaciones: Equ | /12/2012<br>andiente de au<br>unto: Comput<br>actón destino<br>ulipo necesario | utorización<br>adora, Mor<br>a: Oficina o<br>a para el tra | nitor e Impresora<br>ontratación central<br>sbajo diario. |                                         |                     |
| İtems                                                                                                    |                                             |                                                         |                            |                                                                                                    |                                                                                |                                                            |                                                           |                                         |                     |
| Nro.<br>Item Descripción<br>COMPUTADORA<br>Especificaciones técnicas:<br>Especificaciones técnicas:<br>Especificaciones:<br>• Motherboard Asus<br>• Micro Intel Core I5<br>• 8 gb Ram<br>Tolerancia:<br>Otros datos:<br>Areas destinatarias: DIRECCION GENERAL DE SISTEMAS (<br>INFORMACION (1,00)<br>Incluido en convocatoria:<br>MONITOR<br>Especificaciones técnicas: | Rubro<br>INFORMATICA                        | Catálogo Bienes y Servicios<br>COMPUTADORA (4.3.6.6160) | Unidad<br>medida<br>UNIDAD | Entrega<br>muestra<br>NO                                                                                    | GA<br>importar?<br>NO                                                          | Cantidad                                                   | Precio estimado<br>unitario<br>\$ 2.500,00                | Precio estimado<br>total<br>\$ 2.500,00 | Imagen              |

UNIDAD

NO

INFORMATICA MONITOR (4.3.6.0011)

SIU-Diaguita 1.11.1

1,00

\$ 1,300,00

NO

\$ 1.300,00

#### Autorización de Solicitud de Bienes y Servicios.

#### Estados posibles de Autorización

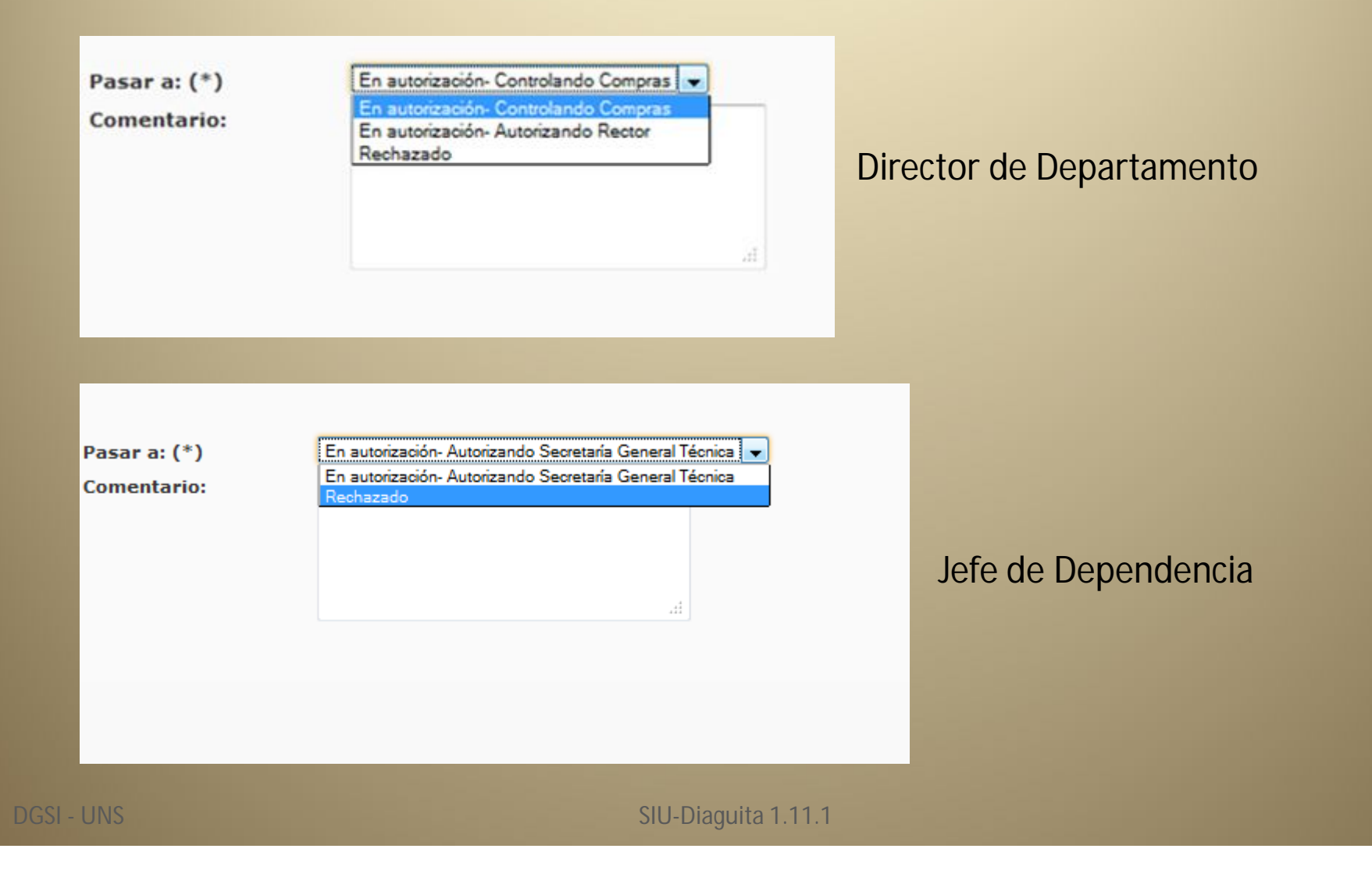

# Pantalla posterior a autorizar SBS - Jefe de Dependencia/Director Departamento

| siu <mark>D</mark> | aguita                                                                                                    | 1.11.1                                                                                                    | Institución<br>Universidad Nacional del Sur | DIRECCION GENERAL           | Área<br>DE SISTEM | IAS DE INFORMACIO   | Fei<br>N 10/12 | : <b>ha</b><br>/2012 | Hora<br>13 19 45        | Usuario<br>Jefe Depend | o<br>lencia            |
|--------------------|----------------------------------------------------------------------------------------------------|----------------------------------------------------------------------------------------------------|---------------------------------------------|-----------------------------|-------------------|---------------------|----------------|----------------------|-------------------------|------------------------|------------------------|
| Ficha              | i de solicitu                                                                                                    | d de bienes y servicio                                                                                           | 15                                          | 4/                          | 2012              |                     |                |                      | Ver solicitu            | d Veranexo V           | er mapa del<br>trámite |
| Datos ge           | enerales                                                                                                    |                                                                                                    |                                             |                             |                   |                     |                |                      |                         |                        |                        |
| Nro. so            | licitud: SBS:4/2012                                                                                                    |                                                                                                    |                                             |                             |                   | Fecha creación: 10  | /12/2012       |                      |                         |                        |                        |
| Priorida           | ad: Media                                                                                                    |                                                                                                    |                                             |                             |                   | Estado solicitud: E | n autorización |                      |                         |                        |                        |
| Área so            | olicitante: DIRECCI                                                                                                    | ON GENERAL DE SISTEMAS DE INFO                                                                                   | RMACION                                     |                             |                   | Descripción del as  | unto: Compu    | tadora, Mor          | nitor e Impresora       |                        |                        |
| Referen            | nte solicitud: Perso                                                                                                    | na responsable del pedido                                                                                        |                                             |                             |                   | Oficina de contrat  | ación destin   | o: Oficina c         | ontratación central     |                        |                        |
| Lugar d            | le entrega Rectora                                                                                                    | do (Av.Colon 80, BAHIA BLANCA, BU                                                                                | ENOS AIRES)                                 |                             |                   | Observaciones: Eq   | uipo necesario | o para el tra        | abajo diario.           |                        |                        |
| Nivel d            | e autorización: 1 -                                                                                                    | Autorizando Secretaria General y Te                                                                              | cnica                                       |                             |                   |                     |                |                      |                         |                        |                        |
| Nro.               | 1.522                                                                                                    |                                                                                                    | 2                                           | 201 12 202                  | Unidad            | Entrega             | ćA             |                      | Precio estimado         | Precio estimado        |                        |
| item 1             | Tolerancia:<br>Otros datos:<br>Areas destinatar<br>INFORMACION (1),<br>INFORMACION (1),<br>INFORMACION (1),<br>INFORMACION (1),<br>INFORMACION (1),<br>Incluido en conv<br>MONITOR<br>Especificaciones | técnicas:<br>board Asus<br>itel Core I5<br>n<br>ias: DIRECCION GENERAL DE SISTE<br>10)<br>ocatoria:<br>técnicas: | MAS DE                                      | Catalogo Bienes y Servicios | UNIDAD            | NO                  | NO             | Lantidad             | unitario<br>\$ 2.500,00 | \$ 2.500,00            | Imagen                 |

#### Jefe de Dependencia – Director de Departamento

Visualización de nuevo Estado en Ficha de SBS

| Autorizaciones                           |  |  |  |  |  |
|------------------------------------------|--|--|--|--|--|
| 10/12/2012 13:19:40, Jefe Dependencia    |  |  |  |  |  |
| Nivel                                    |  |  |  |  |  |
| Autorizando Secretaría General y Tecnica |  |  |  |  |  |
|                                          |  |  |  |  |  |
|                                          |  |  |  |  |  |

#### Pantalla Principal donde la SBS paso al estado "En Autorización".

| Administración Ayuda Salir        |   |
|-----------------------------------|---|
| Solicitudes de bienes y servicios |   |
| Estados                           |   |
| En borrador                       | 0 |
| Pendientes de autorización        | 0 |
| En autorización                   | 1 |
| Autorizadas                       | 0 |
| Rechazadas                        | 0 |
| Compras centralizadas vigentes    | 0 |

# Secretaría General y Técnica

#### Visualización de Ficha de SBS con la opción de Autorizar la solicitud.

| 510 <mark>Diaguita 1.11.1</mark>                                                                                            | Institución<br>Universidad Nacional del S | Sur SECRETA                 | Área<br>RIA GENERA | AL TECNICA        | Fech<br>10/12/20 | a<br>112      | Hora<br>13:45:30       | Usuario<br>Secretaria Tec |                       |
|----------------------------------------------------------------------------------------------------|-------------------------------------------|-----------------------------|--------------------|-------------------|------------------|---------------|------------------------|---------------------------|-----------------------|
| Ficha de solicitud de bienes y servicios                                                                                    |                                           | <mark>4/201</mark> 2        | 2                  |                   |                  | [             | Autorizar<br>solicitud | s Veranexo Ve             | r mapa del<br>trámite |
|                                                                                                    |                                           |                             |                    |                   |                  |               | 😝 Imprimir 🛛 😆 H       | istórico de cambies       | Volver                |
| Datos generales                                                                                                    |                                           |                             |                    |                   |                  |               |                        |                           |                       |
| Nro. solicitud: SBS:4/2012                                                                                                  |                                           |                             |                    | Fecha creación:   | 10/12/2012       |               |                        |                           |                       |
| Prioridad: Media                                                                                                    |                                           |                             |                    | Estado solicitud  | En autorización  |               |                        |                           |                       |
| Área solicitante: DIRECCION GENERAL DE SISTEMAS DE INFORMACION                                                              |                                           |                             |                    | Descripción del   | asunto: Compu    | tadora, Mor   | iitor e Impresora      |                           |                       |
| Referente solicitud: Persona responsable del pedido                                                                         |                                           |                             |                    | Oficina de contra | atación destin   | o: Oficina c  | ontratación central    |                           |                       |
| Lugar de entrega Rectorado (Av.Colon 80, BAHIA BLANCA, BUENOS AIR                                                           | ES)                                       |                             |                    | Observaciones:    | Equipo necesario | o para el tra | ibajo diario.          |                           |                       |
| Ítems                                                                                                    |                                           |                             |                    |                   |                  |               |                        |                           |                       |
| Nro.<br>Rem Descripción                                                                                                    | Rubro                                     | Catálono Rienes y Servicios | Unidad             | Entrega           | ćA<br>importar?  | Cantidad      | Precio estimado        | Precio estimado           | Imagen                |
| COMPUTADORA<br>Especificaciones técnicas:<br>Especificaciones:<br>• Motherboard Asus<br>• Micro Intel Core I5<br>• 8 gb Ram | INFORMATICA                               | COMPUTADORA (4.3.6.6160)    | UNIDAD             | NO                | NO               | 1,00          | \$ 2.500,00            | \$ 2.500,00               |                       |

#### Secretaría General Técnica

Estados posibles disponibles de Autorización.

| Pasar a: (*) | En autorización- Controlando Compras 💌                                                   |
|--------------|------------------------------------------------------------------------------------------|
| Comentario:  | En autorización- Controlando Compras<br>En autorización- Autorizando Rector<br>Rechazado |
|              |                                                                                          |
|              |                                                                                          |

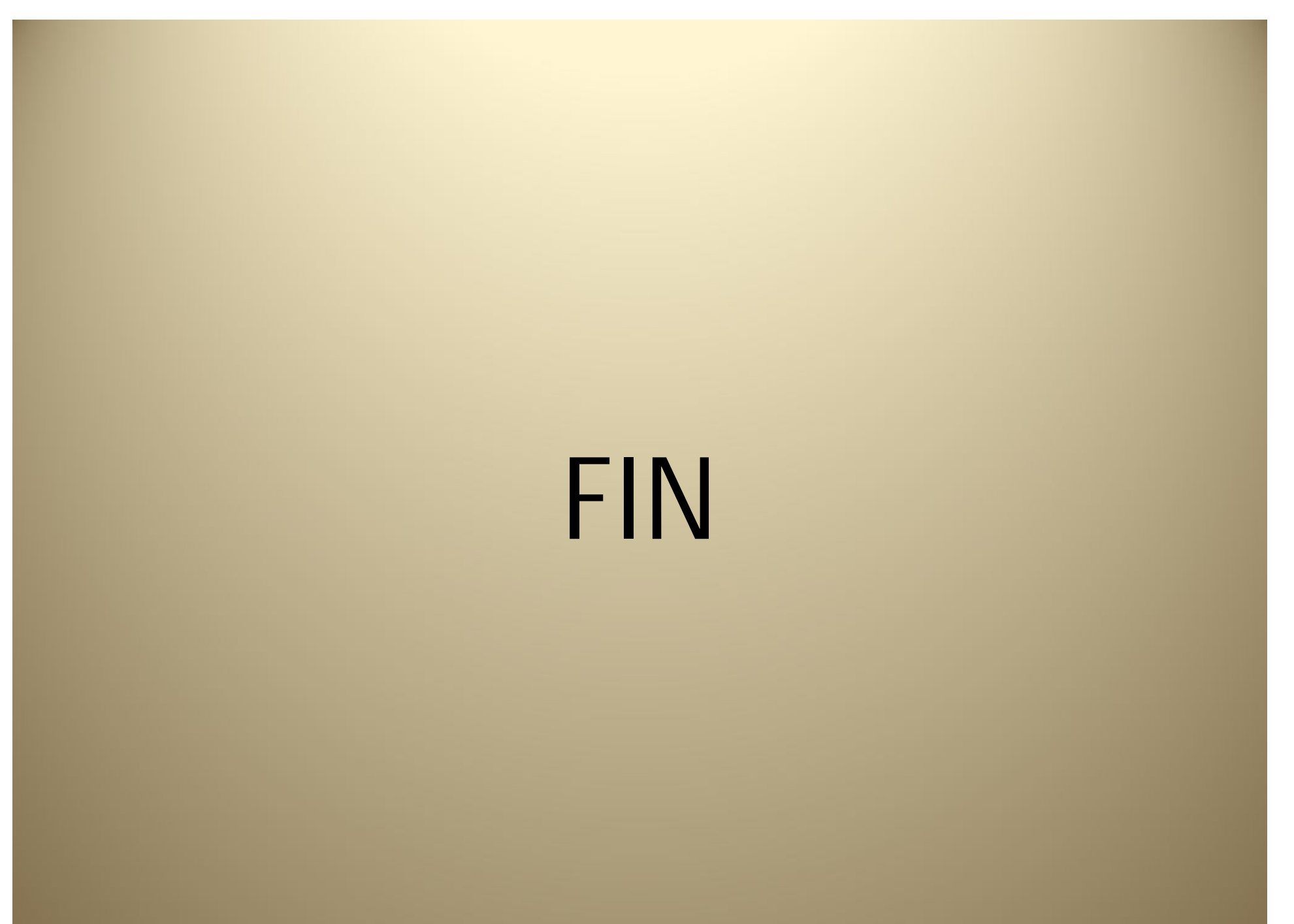